## Открываем портал ВО: <u>https://portal.vrnds.ru/</u>

В правом верхнем углу нажимаем кнопку Войти:

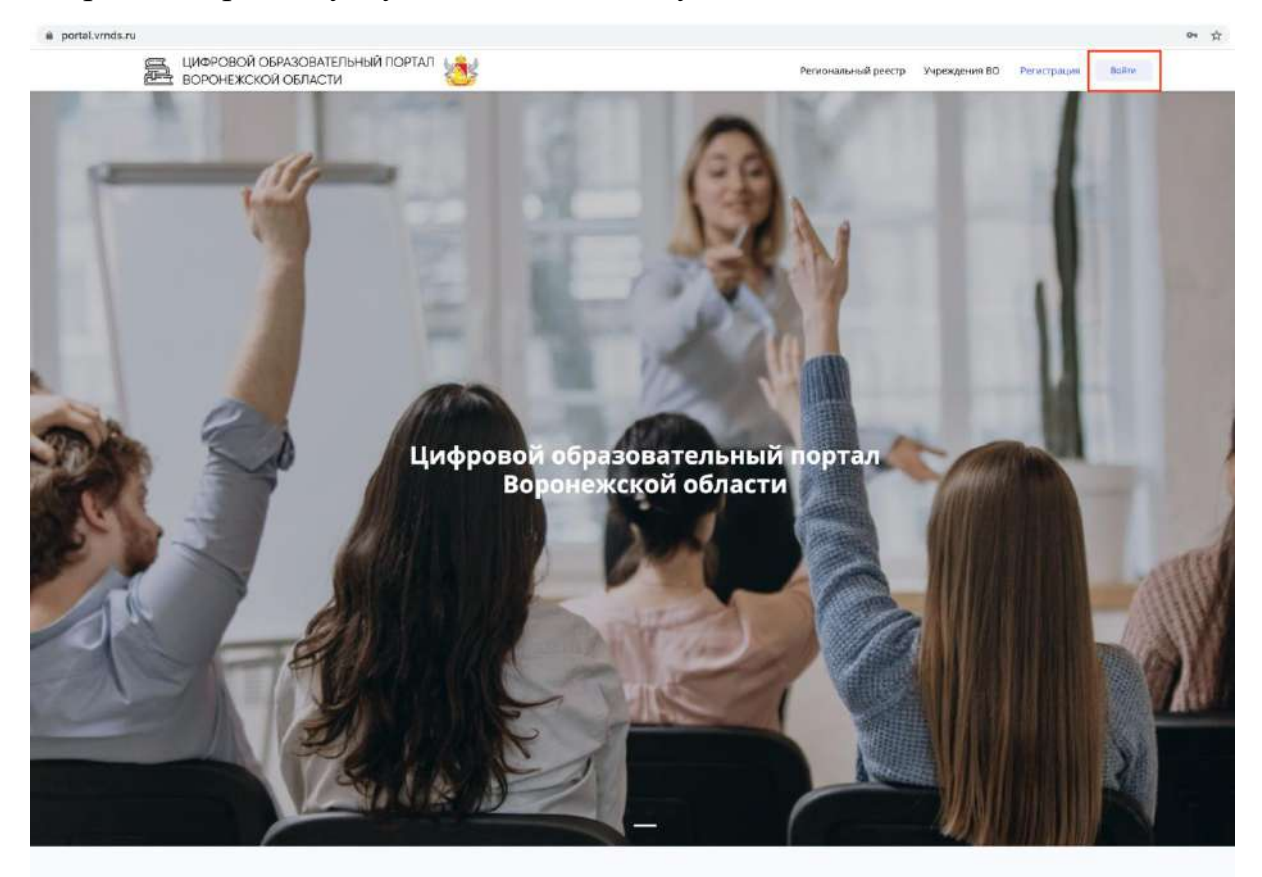

В открывшемся окне нажимаем Войти через Дневник

| ELL LONDAGESKI OGRAGDBATELSHILK NOMTALL S<br>ELL BOPONEKOKOK GENACTH                                           |                                                                    | And the Design of Management DOC Concerning of Concerning |
|----------------------------------------------------------------------------------------------------|--------------------------------------------------------------------|-----------------------------------------------------------|
|                                                                                                    | Вход                                                               | *                                                         |
|                                                                                                    | Логин *                                                            |                                                           |
| a di seconda di seconda di seconda di seconda di seconda di seconda di seconda di seconda di seconda di second | Пароль *                                                           |                                                           |
|                                                                                                    | Забыли пароль?                                                     |                                                           |
|                                                                                                    | Войти                                                              |                                                           |
|                                                                                                    | Войти через ЕСИА                                                   |                                                           |
|                                                                                                    | Войти нерез Дневник                                                |                                                           |
| ци                                                                                                    | Авторизуясь на сайте вы подтверждаете согласие на обработку данных |                                                           |
|                                                                                                    | Dial and an an an an an an an an an an an an an                    |                                                           |

Открывается страница дневника:

| Окомпании Возможности                                 | Партнёрам Поддержка Войти Подключить ОО |
|-------------------------------------------------------|-----------------------------------------|
| Войти в Дневник.ру                                    | Не зарегистрированы в системе?          |
| Логин                                                 |                                         |
| Пароль                                                | Воронежская область                     |
| Войти через госуслуги<br>Инструкция для входа         |                                         |
| Эабыли логин или пароль? <u>Восстановите достуг</u> . | Выберите спрій регион                   |

Вводим логин и пароль. Нажимаем войти.

Если вам больше 14 лет - нажимаем Войти через госуслуги.

Система Дневника запросит разрешение на предоставление данных в Цифровой образовательный портал Воронежской области

| Опи  | сание                                                                           |                                                                                              |
|------|---------------------------------------------------------------------------------|----------------------------------------------------------------------------------------------|
| Прил | ожение для получения данных по API                                              |                                                                                              |
| Запр | ос на доступ                                                                    |                                                                                              |
| i    | <b>Общая информация</b><br>Приложению будут доступны Ваши<br>личные данные      | Контакты<br>Приложению будет доступна Ваша<br>контактная информация                          |
| à    | Список друзей<br>Приложению будет доступен Ваш<br>список друзей и родственников | Образовательная информация<br>Приложению будет доступна информация<br>о школе и успеваемости |

После откроется страница портала где необходимо заполнить ФИО:

| portal.vrnds.ru/me |                                             |                                    |             |  | 0+ Å |
|--------------------|---------------------------------------------|------------------------------------|-------------|--|------|
| <b>a</b> 5         | немного данных                              |                                    |             |  |      |
|                    | Добро пожаловать на <b>Цифровой образон</b> | аательный портал Воронежской облас | си области. |  |      |
| ė                  | Фанилия *                                   | Имя *<br>Астём Б                   | Отчество    |  |      |
|                    |                                             |                                    |             |  |      |
|                    | Соданить                                    |                                    |             |  |      |
| Mok                |                                             |                                    |             |  |      |
|                    |                                             |                                    |             |  |      |

Указываем ФИО и нажимаем сохранить:

| Немного данных                      |                                  |                          | × |
|-------------------------------------|----------------------------------|--------------------------|---|
| Добро пожаловать на <b>Цифрової</b> | й образовательный портал Воронеж | ской области области.    |   |
| Фамилия *                           | Имя *                            | Отчество                 |   |
| 5                                   | Артём                            |                          |   |
| Данные обновлены.                   |                                  |                          | × |
| Сохранить                           |                                  |                          |   |
|                                     | _                                |                          |   |
|                                     |                                  | Перейти в личный кабинет |   |

Система сохранила данные и показала кнопку перейти в личный кабинет -

нажимаем на нее.

Открываем раздел Олимпиады:

| Мой профиль     | 2  | Мои Организации                 |    | Мои документы                             | \$                      |
|-----------------|----|---------------------------------|----|-------------------------------------------|-------------------------|
|                 |    | Организаций: 1                  |    | Документов: 0                             |                         |
| Общие документы | \$ | Тестирования<br>и анкетирование | ×- | Мой индивидуальный<br>образовательный мар | <b>9</b> ∽<br>і<br>шрут |
| Документов: 1   |    | 🔴 Новых тестов: 1               |    |                                           |                         |
| Олимпиады       |    |                                 |    |                                           |                         |
|                 |    |                                 |    |                                           |                         |

В данном разделе показаны олимпиады в которых ты принимал участие и которых только предстоит:

| 2021 2022                              | 2021 2022                          |
|----------------------------------------|------------------------------------|
| 1021 - 2022                            | 2021 - 2022                        |
| тап: <b>Муниципальный</b>              | Этап: Школьный                     |
| Іредмет: <b>Математика</b>             | Предмет: Математика                |
| татус работы: <b>Допущен к участию</b> | Статус работы: Проверен            |
| татус участника: Не установлено 🥝      | Статус участника: Не установлено 😧 |
| Олимпиада начнется: через 3 дня        | Баллы: <b>10</b>                   |
| Заполнить анкету                       | Заполнить анкету                   |

Рекомендуем заранее заполнить анкету одаренного ребенка. Для этого нажмем на кнопку Заполнить анкету:

| Анкета одаренного ребен | ка                       |                    | × |
|-------------------------|--------------------------|--------------------|---|
| Твой телефон            | ФИО родителя             | Телефон родителя   |   |
| ФИО наставника          | Должность и место работы | Контактный телефон |   |
|                         | Сохрани                  | ть данные анкеты   |   |

## Прохождение олимпиады.

На странице со списком олимпиад к которым Вы допущены или проходили ранее, будут отображаться две олимпиады на9.11.2021 и 10.112021 - данные олимпиады тестовые.

Обратите внимание, тестовые олимпиады будут проходить 9 ноября с 10.00 до 15.00 и 10 ноября с 10.00 до 14.00. Пройти их можно в любое время в отведенном интервале (по времени 10-15 минут).

| <b>К</b> Назад                                                                                                    |
|----------------------------------------------------------------------------------------------------|
| 09.11.2021                                                                                                    |
| 2021 - 2022<br>Этап: Муниципальный<br>Предмет: Тестовый предмет<br>Клас: 7<br>Статус работы: Допущен к участию<br>Статус участнока: Не установлено Ф<br>Буду участвовать<br>Заполнить, анжету |
| 0.11.2021                                                                                                    |
| 2021 - 2022                                                                                                    |
| Этап: Муниципальный<br>Предмет: Тестовый предмет<br>Клас: 8<br>Статус работы: Допущен к участию<br>Статус участника: Не установлено ©<br>Буду участновать                                     |
| Заполнить анкегу                                                                                                    |

В день проведения станет доступна кнопка Приступить к выполнению:

## 09.11.2021

## 2021 - 2022 Этап: Муниципальный Предмет: Тестовый предмет Класс: 7 Статус работы: Допущен к участию Статус участника: Не установлено **@**

Заполнить анкету

24

Приступить к выполнению

Время доступа к олимпиаде (просмотр задания и загрузка ответов) строго регламентировано для всей Воронежской области.

Нажимаем Приступить к выполнению:

| < 145         | nec                                                                                                    |                                                               |         |
|---------------|----------------------------------------------------------------------------------------------------|---------------------------------------------------------------|---------|
| T             | естовый предмет<br>ACC 7<br>Истана<br>Май на<br>Main Hall<br>Main Hall |                                                               |         |
| 0<br>34<br>74 | сталось времени: 12;47:37<br>груменные отепьс<br>чесо от поружени                                                                                                    | <b>Bargygart, ceaulýora:</b><br>Bulipar, þakit, jog, jag, jag | Bulgars |
|               |                                                                                                    | Завершить выполнение                                          |         |

В верхней части экрана видны задания олимпиады. Ниже - форма добавления сканов ваших ответов. Ответы необходимо писать на специальном бланке.

| груженные ответы:                           | Загрузить скан/фото:                      |        |
|---------------------------------------------|-------------------------------------------|--------|
| Снимок-экрана-2021-11-08-в-10.20.33.png 📀 📋 | Выбрать файл: jpeg, jpg, png<br>Загрузить | Выбрат |
|                                             |                                           |        |

После загрузки в списке загруженные ответы.

После того как вы загрузили все сканы, можно завершить выполнение.

Если вы не успели завершить выполнение - ничего страшного, система завершить ваше прохождение после завершения олимпиады.